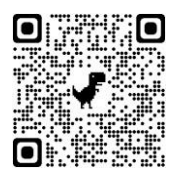

**Booking a seat in the library** (external students)

In order to use the service Seat in the library,

Connect to Sebina You http://unina2.on-line.it/opac/.do

Click on "Accedi"

Enter your <u>credentials</u> released by the Library <u>Utente and Password</u>

| Catalogo 🗸                     | Se e' il tuo primo accesso,<br>leggi qui |
|--------------------------------|------------------------------------------|
|                                | Utente                                   |
| Seleziona la tua biblioteca    | Password                                 |
| HOME SISTEMA BIBLIOTECARIO ALT | R                                        |
|                                | Resta connesso ?                         |
|                                | Invia                                    |
|                                | Hai dimenticato la<br>password?          |

### At first login you have to change the password.

Insert the password given by library and then choose a new one.

(minimum of 8 characters, at least one capital letter and one number, without special characters)

| Comunica la nuova<br>caratteri (max 30) e<br>numero.              | password che deve essere lunga min 8<br>contenere almeno una lettera e almeno un                                     |
|-------------------------------------------------------------------|----------------------------------------------------------------------------------------------------|
| Password attuale                                                  |                                                                                                    |
| Nuova password                                                    |                                                                                                    |
| Conferma la<br>nuova password                                     |                                                                                                    |
| Comunica la tua fra<br>almeno 8 caratteri)<br>caso in cui dimenti | ase di controllo e la relativa risposta (lunga<br>: queste informazioni ti saranno richieste nel<br>chi la password. |
|                                                                   |                                                                                                    |
| Discosto                                                          |                                                                                                    |

Questo e' il tuo primo accesso oppure la tua password e' scaduta.

### Click on Cambia to confirm

Comunica la tua frase di controllo e la relativa risposta (lunga almeno 8 caratteri): queste informazioni ti saranno richieste nel caso in cui dimentichi la password.

| Risposta |  |  |  |
|----------|--|--|--|
| hisposta |  |  |  |

When you are logged in, click on name and surname and we will be in

## <u>il mio Spazio</u>

### Enter the banner **Prenotazione**

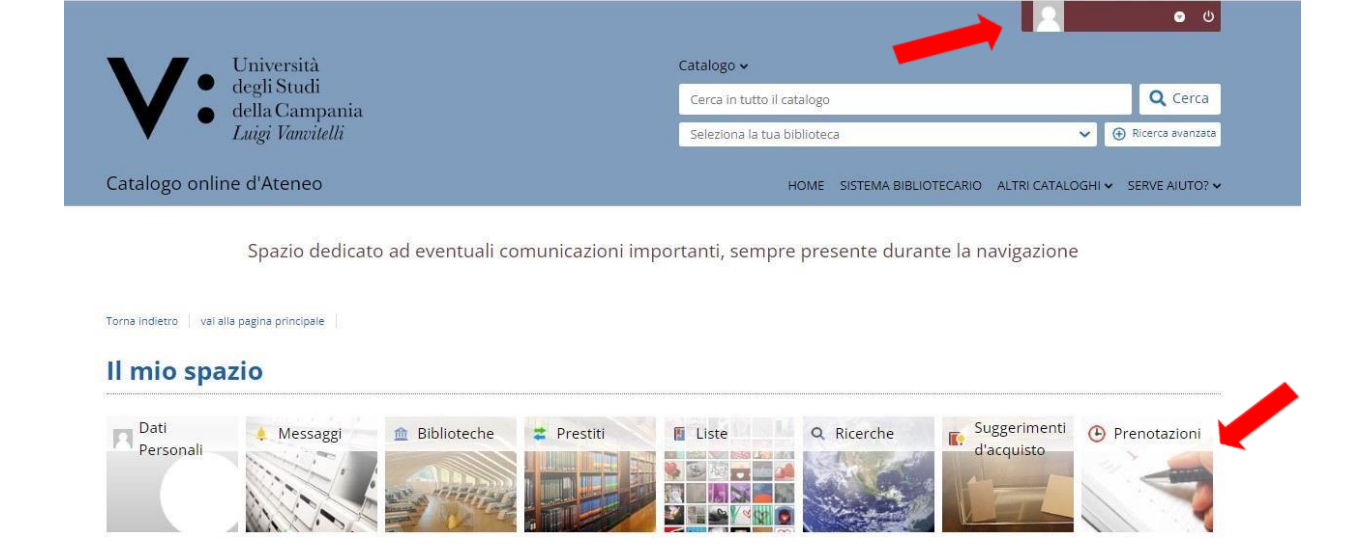

### Click on Effettua una nuova prenotazione

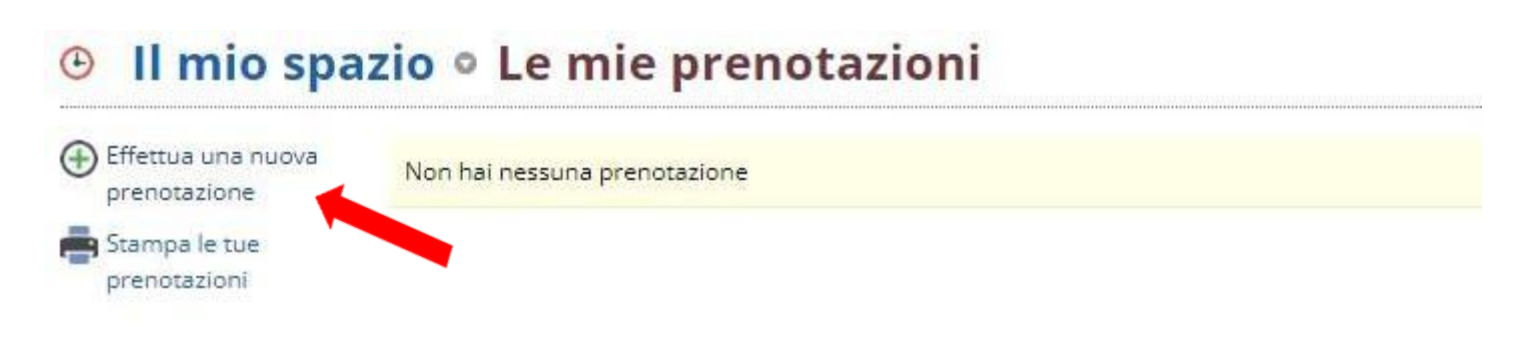

# To book a Seat in the library enter in:

Tipo Risorsa - Sale

Biblioteca - <u>Biblioteca Dipartimento di Scienze e Tecnologie</u> <u>Ambientali e Farmaceutiche</u>

Risorsa – Posti per utenti esterni

| Prenotazioni  |              |                                                                                   |     |
|---------------|--------------|-----------------------------------------------------------------------------------|-----|
| - Hellowzioli | Tipo risorsa | ○ Attrezzature                                                                    |     |
|               |              |                                                                                   |     |
|               | Biblioteca*  | BIBLIOTECA DEL DIPARTIMENTO DI SCIENZE E TECNOLOGIE AMBIENTALI BIOLOGICHE E FARMA | c • |
|               |              |                                                                                   |     |
|               | Risorsa*     | POSTI PER UTENTI ESTERNI                                                          | ~   |

# Choose the time slot for the seat reservation e click on **Conferma**

|       |                                                                                       |                                                                                                    | Disponibili                                                                                                    | N.Posti                                                                                                    |
|-------|---------------------------------------------------------------------------------------|----------------------------------------------------------------------------------------------------|----------------------------------------------------------------------------------------------------|----------------------------------------------------------------------------------------------------|
| 13:30 | 16:45                                                                                 | 27                                                                                                    | 27                                                                                                    |                                                                                                    |
| 08:30 | 10:30                                                                                 | 27                                                                                                    | 27                                                                                                    | 1 🗙                                                                                                    |
| 10:30 | 13:00                                                                                 | 27                                                                                                    | 27                                                                                                    | 1 🖌                                                                                                    |
| 13:30 | 15:15                                                                                 | 27                                                                                                    | 27                                                                                                    |                                                                                                    |
| 08:30 | 10:30                                                                                 | 27                                                                                                    | 27                                                                                                    |                                                                                                    |
| 10:30 | 13:00                                                                                 | 27                                                                                                    | 27                                                                                                    | 1 🖌                                                                                                    |
| 13:30 | 15:15                                                                                 | 27                                                                                                    | 27                                                                                                    | 1 🗸                                                                                                    |
|       | dalle   13:30   08:30   10:30   13:30   08:30   13:30   13:30   13:30   13:30   13:30 | dalle alle   13:30 16:45   08:30 10:30   10:30 13:00   13:30 15:15   08:30 10:30   13:30 15:15   08:30 10:30   10:30 13:00   10:30 13:00   10:30 13:00 | dalle alle Posti   13:30 16:45 27   08:30 10:30 27   10:30 13:00 27   13:30 15:15 27   08:30 10:30 27   13:30 15:15 27   08:30 10:30 27   10:30 13:00 27   10:30 13:00 27   10:30 13:00 27 | dalle etcl Posti Disponibili   13:30 16:45 27 27   08:30 10:30 27 27   10:30 13:00 27 27   13:30 15:15 27 27   08:30 10:30 27 27   13:30 15:15 27 27   08:30 10:30 27 27   10:30 13:00 27 27   10:30 13:00 27 27   10:30 13:00 27 27   13:30 15:15 27 27   13:30 13:00 27 27 |

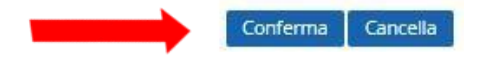

### Once you have confirmed, click on Esci

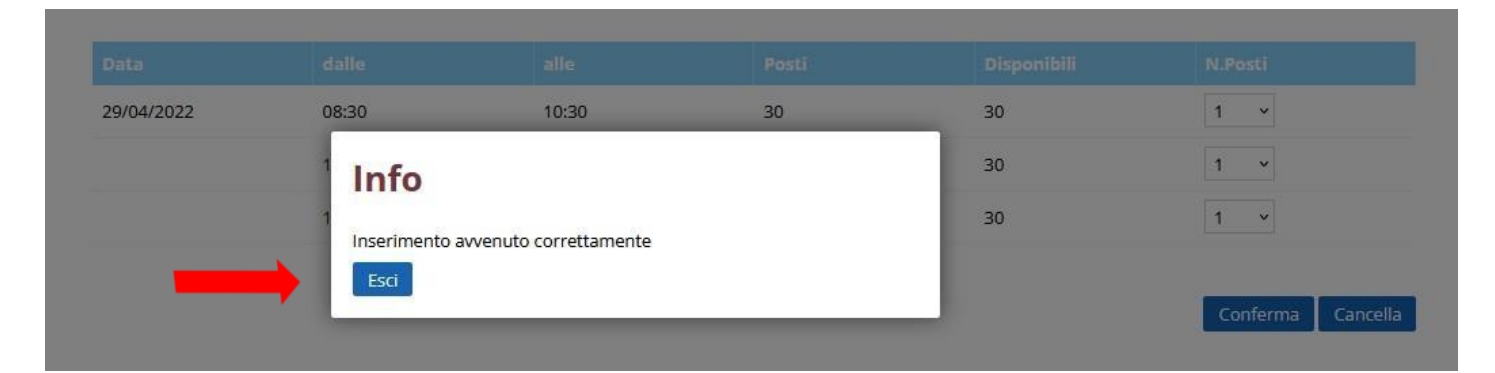

### The seat reservation was carried out.

If you want to delete the reservation clic on  $\mathbf{X}$ 

#### 🕑 Il mio spazio º Le mie prenotazioni

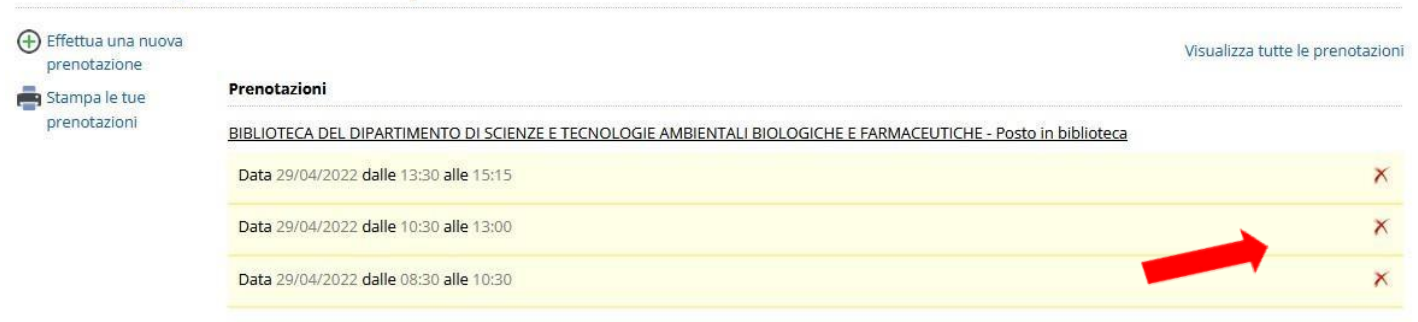

### Confirm the cancellation by clicking on Esci

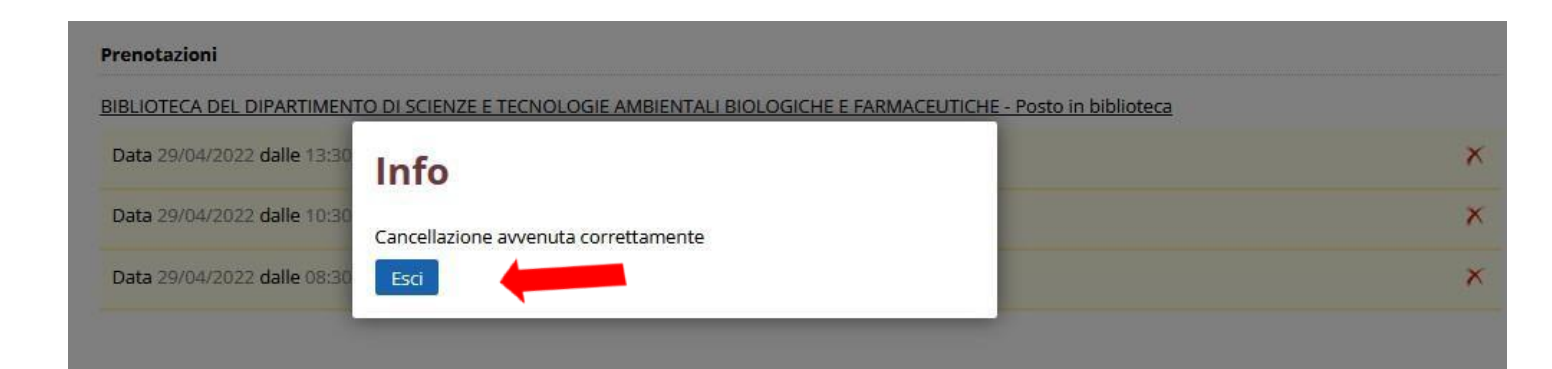